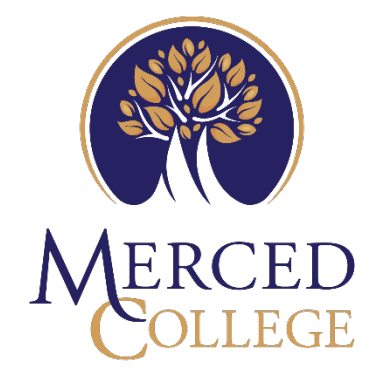

## How to Copy Files from Your Desktop to Your "H" Drive

Users are encouraged to copy files that are currently on their local computer to their individual homedrive (H:). Files from Desktop, Documents, Downloads, and Pictures can be copied.

\*Please ONLY copy necessary files to your homedrive, as storage space can become full very fast.

- × More 🔻 To see work results, please verify your All Documents Web × 0 account. Verify your account > Best match Recycle File Explorer 7 Search the web Firefo **File Explorer** 🦬 File Explorer > System  $\mathcal{P}$  file explorer **options** > 𝒫 file explorer windows 10 > 다 Open Goog > ۸ Pinned > 7 💻 Desktop VLC me > Downloads ♀ file explorer windows 11 > Documents zoor  $\mathcal{P}$  file explorer options control panel > 5 Pictures  $\mathcal{P}$  file explorer options /view > Workpl > Frequent 5 Settings (9) Music Micros Videos H  $\mathcal{P}$  file explorer .
- 1. Go to the Search Menu at the bottom left of your computer screen and type in File Explorer.

## 2. Click open

| Freed<br>Goog<br>Chron<br>VLC me<br>playe<br>Z2007                | File Explorer<br>System<br>h the web<br>File Explorer<br>file explorer options<br>file explorer windows 10                                                                                                   | ><br>>                                    | File Explorer<br>System                         |
|-------------------------------------------------------------------|----------------------------------------------------------------------------------------------------|-------------------------------------------|-------------------------------------------------|
| Coord<br>Chron ρ fi<br>Chron ρ fi<br>Vic me ρ fi<br>playe<br>Στοσ | file explorer <b>options</b><br>file explorer <b>windows 10</b>                                                                                                    | >                                         |                                                 |
| Zoor<br>Workpl                                                    | file explorer <b>app</b><br>file explorer <b>microsoft</b><br>file explorer <b>download</b><br>file explorer <b>windows 11</b><br>file explorer <b>options control</b><br>file explorer <b>options /view</b> | ><br>><br>><br>><br>><br>><br>><br>><br>> | Pinned  Posktop  Downloads  Documents  Pictures |
| A fi<br>Settin<br>Edge                                            | file explorer <b>facebook</b><br>ngs (9)                                                                                                    | >                                         | Frequent Music Videos                           |

3. You will need to open another File Explorer by clicking "File"

| File                                                                                                    |   |                       |     | ]         |        |
|----------------------------------------------------------------------------------------------------|---|-----------------------|-----|-----------|--------|
| Open <u>n</u> ew window                                                                                                    |   | Frequent places       |     |           |        |
|                                                                                                    |   | 1 Desktop             |     |           |        |
| Open Windows PowerShell                                                                                                    | Þ | 2 Downloads           | *   |           |        |
| Copen mindows rowe <u>r</u> sheir                                                                                                    |   | <u>3</u> Documents    | *   | Downloads |        |
| Change folder and search options                                                                                                    |   | 4 Pictures            | *   | This PC   |        |
|                                                                                                    |   | 5 Music               | - 4 | *         |        |
| 2 Help                                                                                                    |   | <u>6</u> Videos       | -)4 | Videos    |        |
| Telb                                                                                                    |   |                       |     | This PC   |        |
| <u>C</u> lose                                                                                                    |   |                       |     |           |        |
|                                                                                                    |   | Screenshot (1)        |     | ]         | This D |
| interview and the second second secon |   |                       |     |           |        |
| 3D Objects                                                                                                    | w | How to save bookmarks |     |           | This P |
| Desktop                                                                                                    |   |                       |     |           |        |
| Documents                                                                                                    |   |                       |     |           |        |
| Downloads                                                                                                    |   |                       |     |           |        |

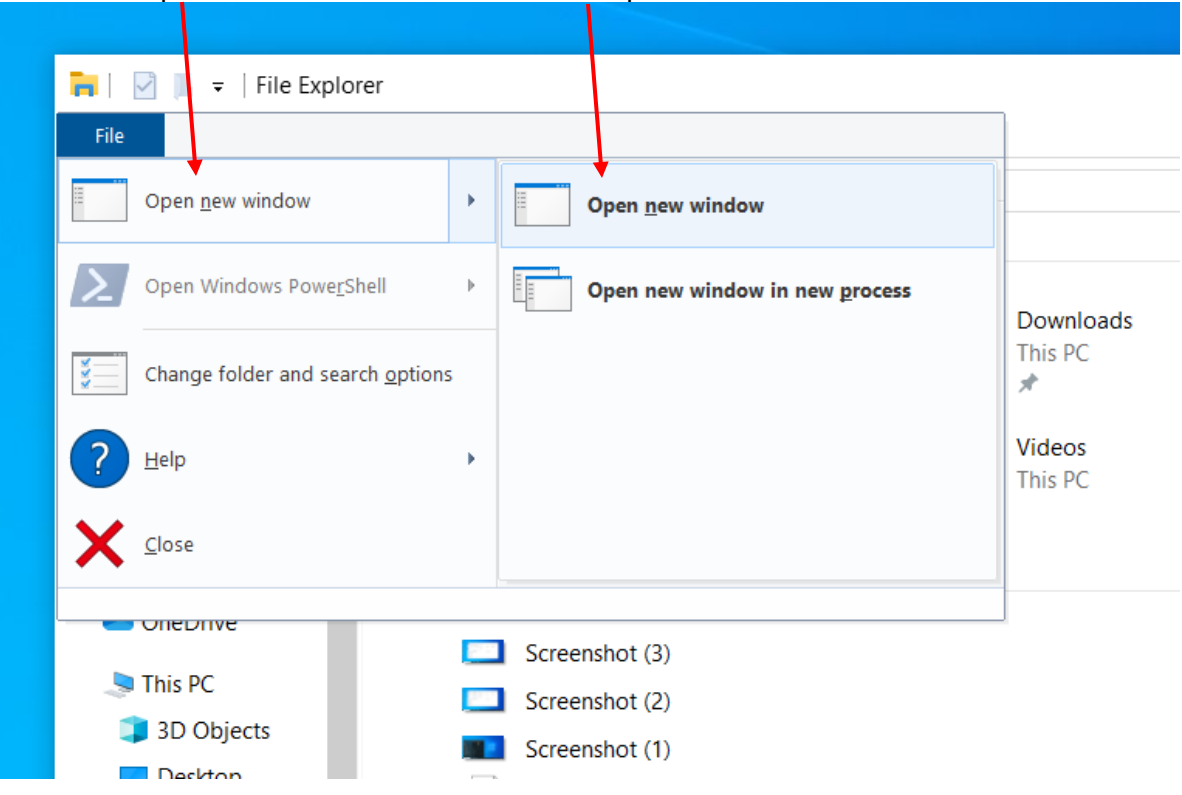

4. Hover on "Open New Window" and then click "Open New Window"

5. If you have dual monitors, put one File Explorer on each screen. If you have a single screen, click and hold the white space at the top of one of File Explorers and drag it to the left until it creates dual screens.

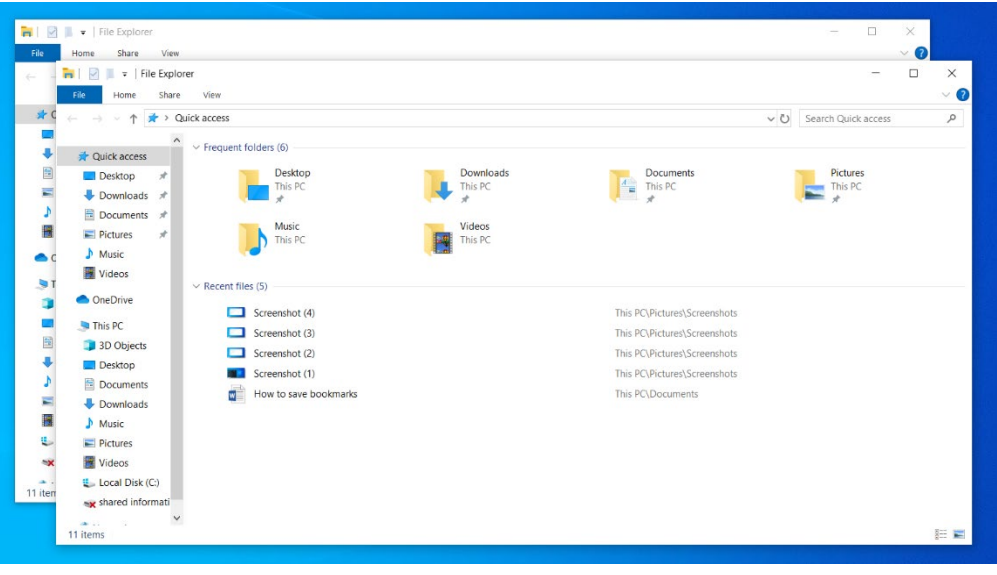

6. In the first window, select the location of the files you wish to copy. In the second window, select your homedrive (H: first name.last name).

| 🔜   📝 📑 🖛   Desktop                                                                                                    |                                                                                                    |                                                                                                    |                                                                                                    | - 0                                                                       | ×                    | ±   2 <mark> </mark> ∓                                                                                                    | Manage H:\                                                                       |                          |                                      |                       | - 0               | ×        |
|----------------------------------------------------------------------------------------------------|----------------------------------------------------------------------------------------------------|----------------------------------------------------------------------------------------------------|----------------------------------------------------------------------------------------------------|---------------------------------------------------------------------------|----------------------|----------------------------------------------------------------------------------------------------|----------------------------------------------------------------------------------|--------------------------|--------------------------------------|-----------------------|-------------------|----------|
| File Home Share View                                                                                                    |                                                                                                    |                                                                                                    |                                                                                                    |                                                                           | ~ 🕐                  | File Home Share View D                                                                                                    | rive Tools                                                                       |                          |                                      |                       |                   | ^ ?      |
|                                                                                                    | Move Copy<br>to x to x                                                                                             | New item •                                                                                                    | Properties                                                                                                    | Select all<br>Select none                                                 |                      |                                                                                                    | Move Copy Delet                                                                  | te Rename Ne             | Mew item ▼<br>1 Easy access ▼<br>ter | Properties            | Select all        |          |
| Clipboard                                                                                                    | Organize                                                                                                    | New                                                                                                    | Open                                                                                                    | Select                                                                    |                      | Clipboard                                                                                                    | Organize                                                                         | 1010                     | New                                  | Open                  | Select            |          |
| $\leftarrow \rightarrow \checkmark \uparrow \blacksquare \rightarrow$ This PC $\rightarrow$ Desktop                                                                                                    |                                                                                                    | v د Search Deskt                                                                                                    | 00                                                                                                    |                                                                           | Ø                    | $\leftarrow \rightarrow \checkmark \uparrow \blacksquare \Rightarrow$ This $\Rightarrow$ simones                                                                                                    | alas (\\mccd.edu\merced\)                                                        | Informati                | Search sime                          | ne.salas (\mccd.edu\m | erced\Information | Q        |
|                                                                                                    | Neero                                                                                                    | Data marifi                                                                                                    |                                                                                                    | Ci                                                                        | -                    |                                                                                                    |                                                                                  |                          | N                                    | ^                     | Determined        | ,        |
| <ul> <li>Quick access</li> <li>Desktop</li> <li>Downloads</li> <li>Pictures</li> <li>Pictures</li> <li>Documents</li> <li>System32</li> <li>OneDrive - Marced College</li> <li>Documents</li> <li>Documents</li> <li>Documents</li> <li>Documents</li> <li>Documents</li> <li>Documents</li> <li>Documents</li> <li>Documents</li> <li>Documents</li> <li>Documents</li> <li>Documents</li> <li>Documents</li> <li>Documents</li> <li>Distop</li> <li>Documents</li> <li>Distop</li> <li>Documents</li> <li>Videos</li> <li>Local Disk (C)</li> <li>simone.salas (\\mccd.edu\\merced\\mforded\\merced\\mforded\\mforded\\mforded\\merced\\mforded\\mforded\\</li></ul> | Name<br>GS-CAT-Assessor-Windows-<br>MyScans<br>ProfileBackups<br>VMs<br>Penchmark Result xccdf_org<br>rufus-45.exe | <ul> <li>♥ Ø Search Uext</li> <li>Date modifi</li> <li>GUI-jre-v4.4</li> <li>9/10/2024 9</li> <li>8/12/2024 11</li> <li>9/3/2024 12</li> <li>10/1/2024 11</li> <li>10/1/2024 11</li> <li>9/18/2024 4</li> <li>5/28/2024 11</li> </ul> | op<br>eied Type<br>513 M File folk<br>204 PM File folk<br>522 PM File folk<br>09 PM File folk<br>09 PM File folk<br>537 PM Adobe<br>256 AM Shortc.<br>0:48 AM Applica | Size<br>fer<br>fer<br>fer<br>fer<br>fer<br>fer<br>for<br>t<br>tion<br>1,4 | تر<br>3 KB<br>778 KB | <ul> <li>Cuick access</li> <li>Desktop</li> <li>Downloads</li> <li>Documents</li> <li>Pictures</li> <li>BitLocker Keys</li> <li>PintLimit</li> <li>simone.slas (\mccd.edu\merced\r</li> <li>System32</li> <li>OneDrive - Merced College</li> <li>Documents</li> <li>Documents</li> <li>Documents</li> <li>Documents</li> <li>Documents</li> <li>Documents</li> <li>Documents</li> <li>Documents</li> <li>Documents</li> <li>Documents</li> <li>Documents</li> <li>Documents</li> <li>Documents</li> <li>Documents</li> <li>Documents</li> <li>Uced Discus</li> <li>Desktop</li> <li>Documents</li> <li>Documents</li> <li>Voleos</li> <li>Local Disk (C:)</li> <li>Simone.salas (\mccd.edu\merced\r</li> <li>Shared Information Systems (\mccd</li> <li>Install (\\:-pegasus) (Z:)</li> </ul> | formation_Systems\userho<br>formation_Systems\userho<br>formation_Systems\userho | sme) (H)<br>System;) (S) | v O Search sime<br>Name              | This folder is empty  | Date modified     | <u> </u> |
| B items State 🎎 Shared                                                                                                    | ¢                                                                                                    |                                                                                                    |                                                                                                    | 111                                                                       | >                    | 0 items                                                                                                    |                                                                                  |                          | <                                    |                       |                   | ><br>•   |

7. Click on the file you wish to copy. Drag the file over to the second window where your homedrive is open. Release the mouse and the file will now be copied to your homedrive.

| 🔜   🛃 🚽   Desktop                                                        |                                                                                                    |                                                         | – 🗆 X              | Ξ   🖓 📃 =   H:\                                                         | - 🗆 X                                              |
|--------------------------------------------------------------------------|----------------------------------------------------------------------------------------------------|---------------------------------------------------------|--------------------|-------------------------------------------------------------------------|----------------------------------------------------|
| File Home Share View                                                     |                                                                                                    |                                                         | ^ <b>0</b>         | File Home Share View                                                    | ^ <b>(</b> )                                       |
| 🖈 📄 📋 🔏 Cut                                                              | 🔽 📙 🗙 🛋 📘 🖫                                                                                                    | Vew item 🔹 📝 🐂 Open 🤻                                   | Select all         | 🖈 🖹 📋 🕹 Cut 🛛 🔽 🛄 🗙 🛋 📜 🖫 New i                                         | em 🕶 🦳 Open 👻 🔠 Select all                         |
| Pin to Quick Copy Paste                                                  | Move Copy Delete Rename New                                                                                                    | asy access • Broperties                                 | Select none        | Pin to Quick Copy Paste Move Copy Delete Rename New                     | Properties                                         |
| access                                                                   | to • to • • folder                                                                                                    | - Ke History                                            | Colort             | access Paste shortcut to + to + + folder                                | History 🔐 Invert selection                         |
| Cipboard                                                                 | organize                                                                                                    | w Open                                                  | Select             | Clipboard Organize New                                                  | Open Select                                        |
| $\leftarrow \rightarrow \checkmark \uparrow \square$ > This PC > Desktop | ~ 0                                                                                                    | Search Desktop                                          | ٩                  | ← → × ↑ 🔄 > This > simone.salas (\\mccd.edu\merced\Informati v ð Se     | irch simone.salas (\\mccd.edu\merced\Information A |
| 🖈 Ouick access                                                           | Name                                                                                                    | Date modified Type                                      | Size               | Ame Name                                                                | Date modified                                      |
| Desktop #                                                                | CIS-CAT-Assessor-Windows-GUI-jre-v4.4                                                                                                    | . 9/10/2024 9:51 AM File fo                             | lder               | Desktop                                                                 | 8/12/2024 12:04 PM                                 |
| L Downloads                                                              | MyScans                                                                                                    | 8/12/2024 12:04 PM File fo                              | lder               | L Downloads                                                             |                                                    |
| Documents *                                                              | ProfileBackups                                                                                                    | 9/3/2024 12:52 PM File fo                               | lder               |                                                                         |                                                    |
| E Pictures                                                               | VMr                                                                                                    | 10/9/2024 2:09 PW File to<br>10/1/2024 11/20 AM File to | ider<br>Ider       | Decements                                                               |                                                    |
| Bitl ocker Keyr                                                          | Benchmark Result xccdf, org cisecurity b                                                                                                    | 9/18/2024 4:57 PM Adob                                  | Acrobat D 8 377 KB | Pitt action Keys                                                        |                                                    |
| Brintlimit                                                               | Reference in the second of the second of the | 5/11/2024 12:56 AM Shorte                               | ut 3 KB            | Dirad imit                                                              |                                                    |
| = simono salas (\\mssd odu) marcad\lafa                                  | 🚜 rufus-4.5.exe                                                                                                    | 5/28/2024 10:48 AM Applic                               | ation 1,478 KB     | Printeamic                                                              |                                                    |
| System32                                                                 |                                                                                                    |                                                         |                    | System32                                                                |                                                    |
| OneDrive - Merced College                                                |                                                                                                    |                                                         |                    | OneDrive - Merced College                                               |                                                    |
| - Documents                                                              |                                                                                                    |                                                         |                    |                                                                         |                                                    |
|                                                                          |                                                                                                    |                                                         |                    |                                                                         |                                                    |
| 2D Objects                                                               |                                                                                                    |                                                         |                    |                                                                         |                                                    |
| Desites                                                                  |                                                                                                    |                                                         |                    | Destan                                                                  |                                                    |
|                                                                          |                                                                                                    |                                                         |                    |                                                                         |                                                    |
| Develoade                                                                |                                                                                                    |                                                         |                    | 2 Documents                                                             |                                                    |
| Musia                                                                    |                                                                                                    |                                                         |                    | Downloads                                                               |                                                    |
| Distance                                                                 |                                                                                                    |                                                         |                    |                                                                         |                                                    |
| Pictures                                                                 |                                                                                                    |                                                         |                    | Pictures                                                                |                                                    |
| videos                                                                   |                                                                                                    |                                                         |                    | Videos                                                                  |                                                    |
| Local Disk (Ci)                                                          |                                                                                                    |                                                         |                    | Local Disk (C:)                                                         |                                                    |
| simone.salas (\\mccd.edu\merced\Infoi<br>Shared lafematics Sectors 2)    |                                                                                                    |                                                         |                    | simone.saias (\\mccd.edu\merced\information_bystems\userhome) (H:)      |                                                    |
| snared information Systems (\\mccd.ed                                    |                                                                                                    |                                                         |                    | Shared Information Systems (\\mccd.edu\merced\Information_Systems) (S:) |                                                    |
| 🛫 Install (\\z-pegasus) (Z:)                                             |                                                                                                    |                                                         |                    | 🛫 Install (\\z-pegasus) (Z:)                                            |                                                    |
| 💣 Network                                                                |                                                                                                    |                                                         |                    | i Network                                                               |                                                    |
|                                                                          |                                                                                                    |                                                         |                    |                                                                         |                                                    |
|                                                                          |                                                                                                    |                                                         |                    |                                                                         |                                                    |
|                                                                          |                                                                                                    |                                                         |                    |                                                                         |                                                    |
|                                                                          |                                                                                                    |                                                         |                    |                                                                         |                                                    |
|                                                                          | <                                                                                                    |                                                         | >                  | <                                                                       | >                                                  |
| 8 items   1 item selected   State: 🎎 Shared                              |                                                                                                    |                                                         |                    | 1 item 1 item selected                                                  | 📰 📼 🛛                                              |
|                                                                          |                                                                                                    |                                                         |                    |                                                                         |                                                    |

Note: Files saved to your homedrive are more secure than files saved to your local computer. Homedrives are backed up nightly and files can be restored in case of accidental deletion. Local computers are NOT backed up and are in danger of permanent data loss if they are damaged or become corrupt.

If you need assistance, please contact the Help Desk at (209) 384-6180 or email <u>helpdesk@mccd.edu</u>.